## Welcome to PowerMic Mobile

PowerMic Mobile enables you to use your mobile device as a microphone for Dragon Medical One Desktop Application. PowerMic Mobile on your device pairs with Dragon Medical One on your PC.

Start Dragon Medical One, enter your User name and select Nuance **PowerMic Mobile** from the **Microphone list.** 

| Nuance <sup>®</sup><br>Dragon Medical<br>One                 |                       | Desktop<br>Application     |  |  |
|--------------------------------------------------------------|-----------------------|----------------------------|--|--|
|                                                              | User:                 |                            |  |  |
|                                                              | ntrainer              | v                          |  |  |
|                                                              | Microphone:           |                            |  |  |
|                                                              | Nuance PowerMic Mo    | bile <sup>v</sup>          |  |  |
|                                                              | Language:             |                            |  |  |
|                                                              | English (United Kingd | English (United Kingdom) × |  |  |
|                                                              | Specialty:            |                            |  |  |
|                                                              | Mental Health         | ~                          |  |  |
|                                                              |                       |                            |  |  |
|                                                              | ОК                    | Exit                       |  |  |
|                                                              |                       |                            |  |  |
|                                                              |                       |                            |  |  |
|                                                              |                       |                            |  |  |
|                                                              |                       |                            |  |  |
|                                                              |                       | NUANCE                     |  |  |
| ම 2011-2020 Nuance Communications, Inc. All rights reserved. |                       | 2020.1 (19.4.5945.0)       |  |  |

You will be presented with the Dragon Bar 'Amber' waiting for connection Icon.

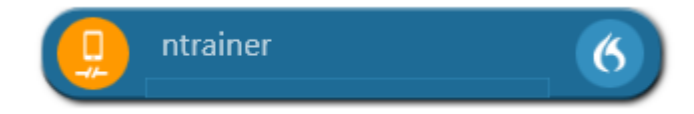

You will firstly need to download PowermIc Mobile from the App store / Play store.

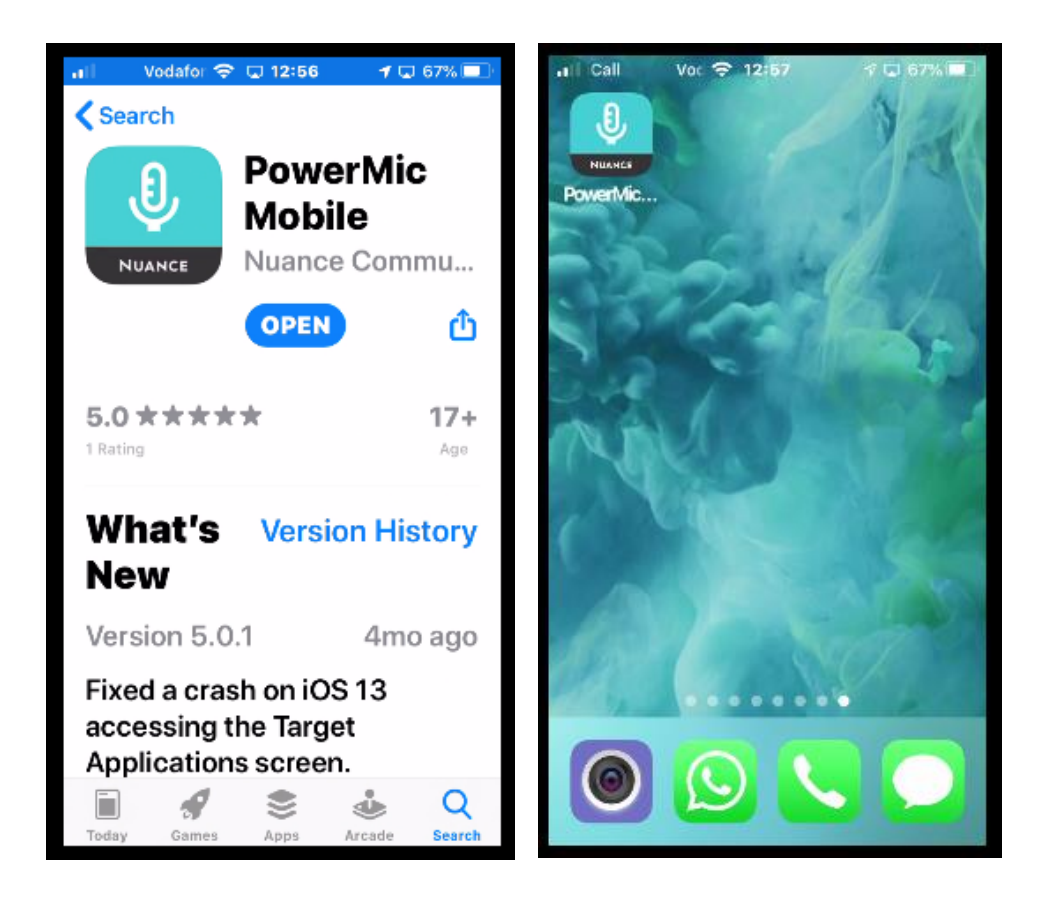

Your mobile device and your PC must have a network connection so they can communicate with each other. Proceed as follows:

1. Copy the configuration link (ensure you have the correct link)

## **Config links**

------Android config link-----http://config\_?NmsToken=MzU5MWFlM2ItYjUwOS00OWUzLTk4YmEtYmU3MDA4MjN lMjVl&NmsBaseUrl=nms-uk.nuancehdp.com

------iOS config link------

dmic://config ?NmsToken=MzU5MWFIM2ItYjUwOS00OWUzLTk4YmEtYmU3MDA4MjNIMjVI&N msBaseUrl=nms-uk.nuancehdp.com

2. Start PowerMic Mobile and tap Add Profile

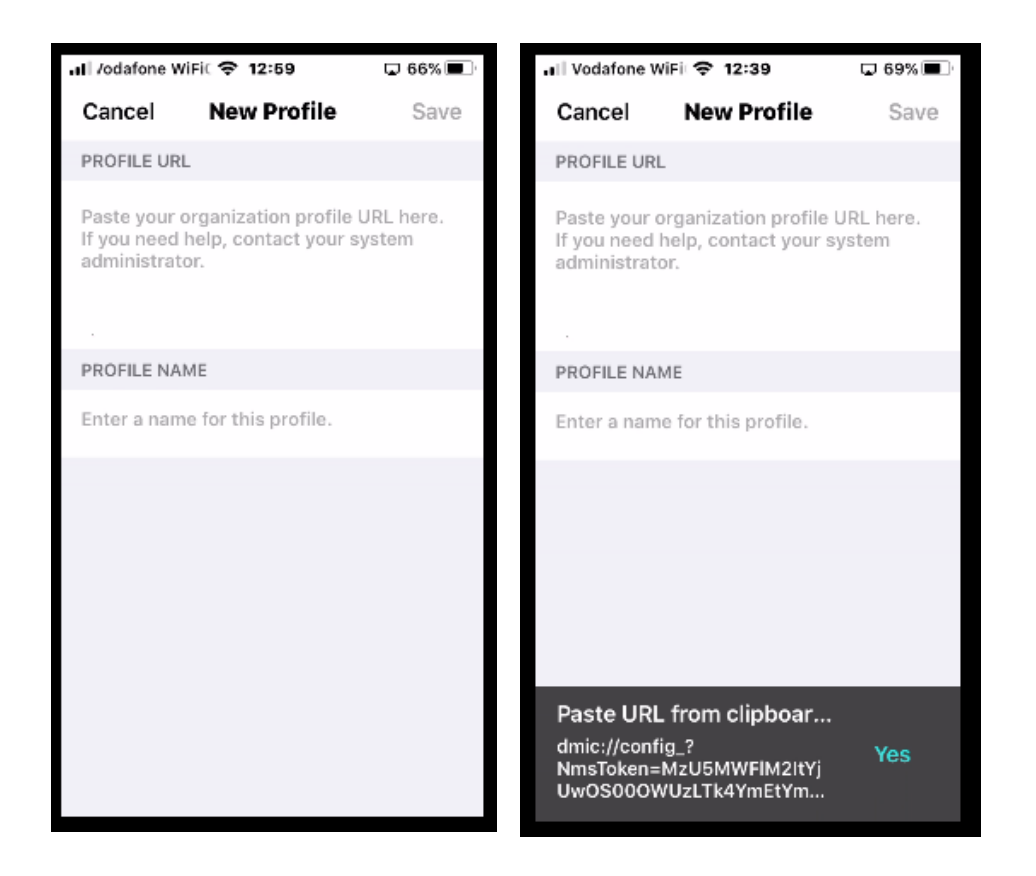

Click yes to paste the URL as per the above pic. You can also do this manually by copying the URL link into the PROFILE URL section.

Remember to use the correct config string that relates to the type of smart phone you are using (iOS or Android)

You will notice that once pasted, 'Valid profile' will be displayed as per the below image.

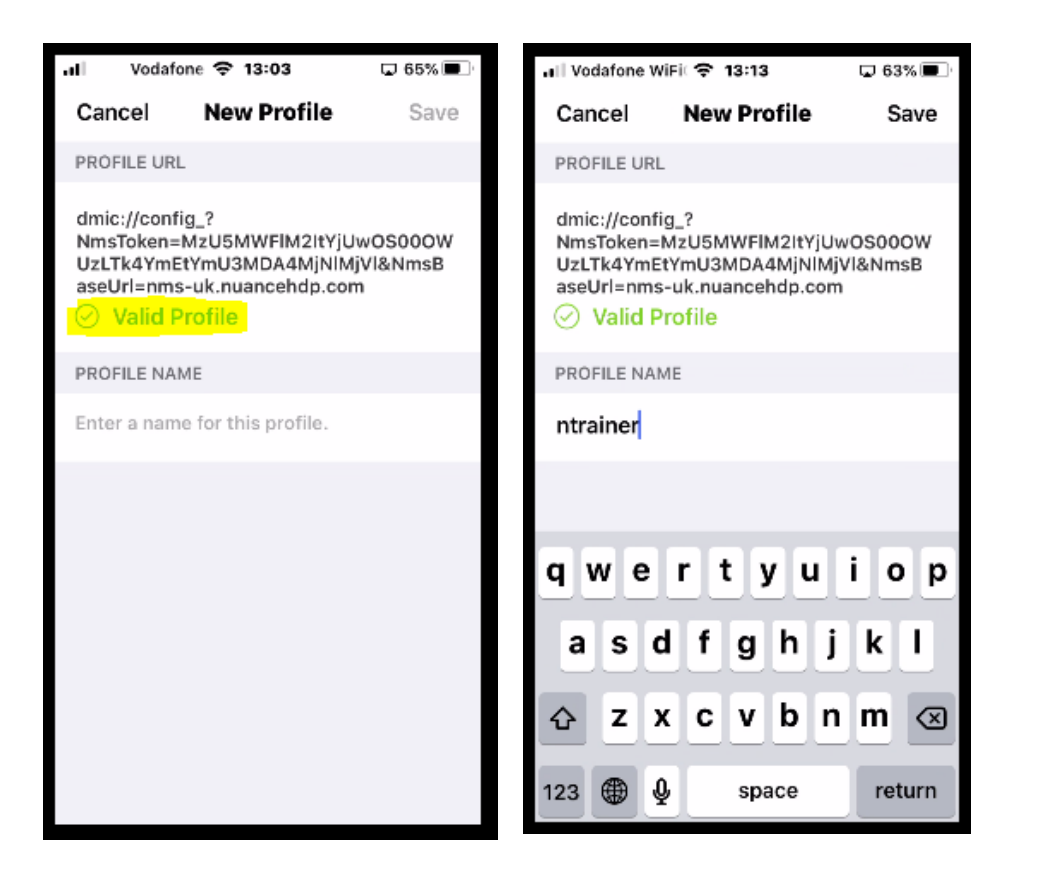

Enter a profile Name. This does NOT have to be your User ID, but can also be a friendly name, like 'Andrews PowerMic'

Click 'Save'

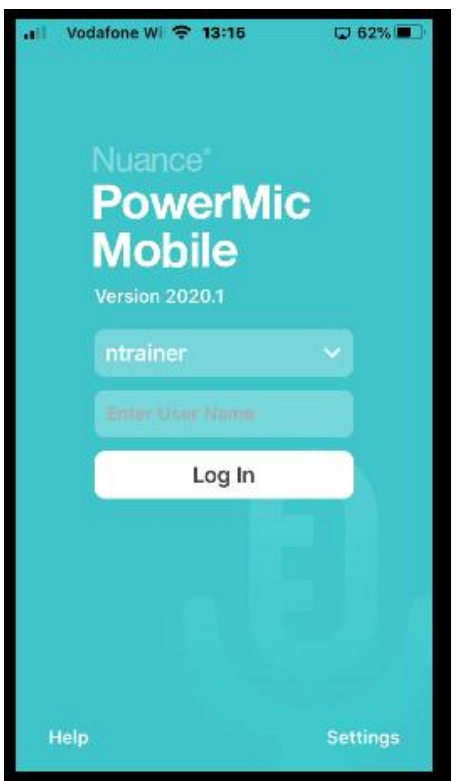

Now Enter your User name.

This will be the same name you logged into your Dragon Medical One Client.

Clock 'Log In'

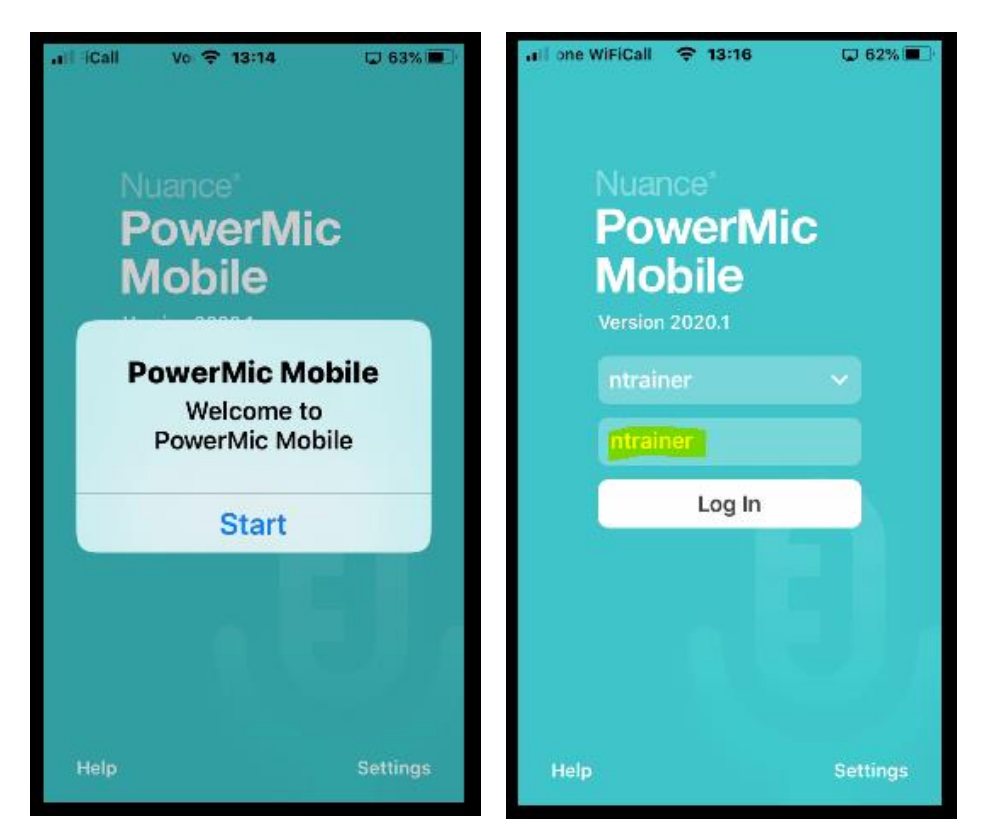

After you get the 'Welcome' prompt, click 'Start', then Log In.

Once sucessfully connected, your controls will be displayed as per below:

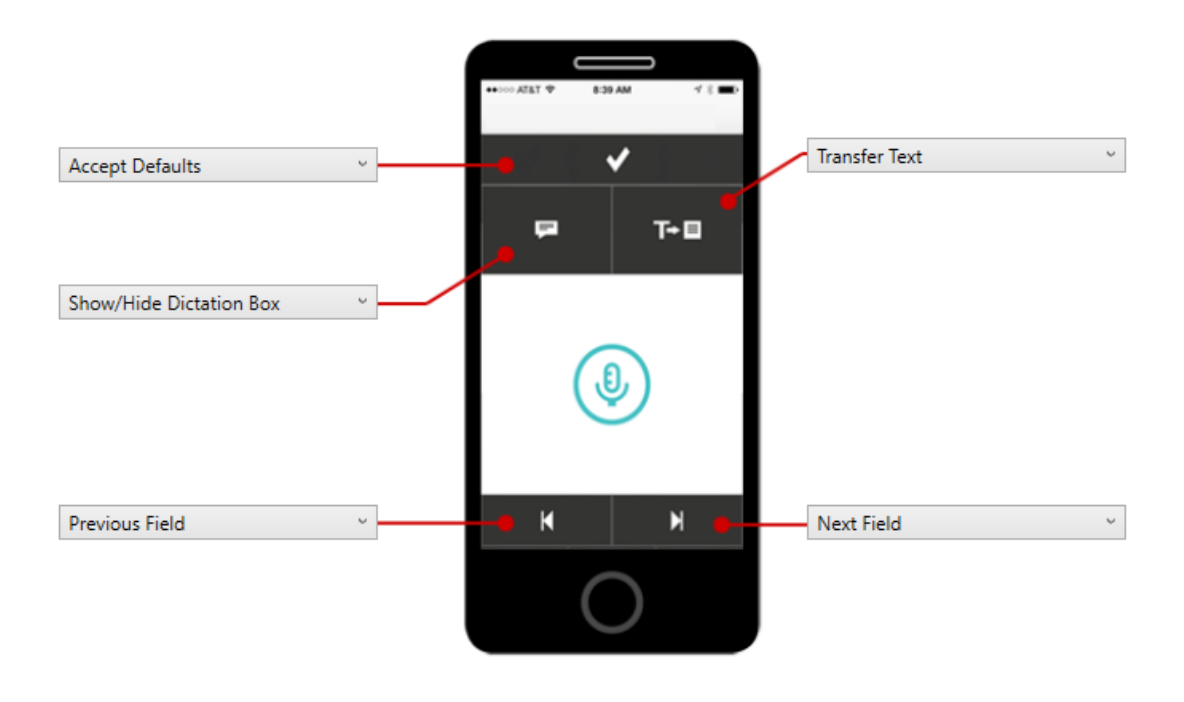

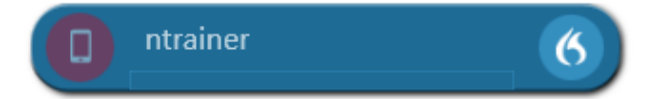

Your Dragon Medical Client 'Dragon bar' Icon will also turn Red. You are ready now to dictate. Click on the Blue icon to record. Your Icon will turn a solid blue colour. Press again to pause. You icon will invert.

| all ne WiFiCall        | 〒 13:23 |   |  |  |
|------------------------|---------|---|--|--|
| UK-AMITCHELL03_26088_1 |         |   |  |  |
|                        |         |   |  |  |
| li,                    | T+∎     |   |  |  |
| Ø                      |         |   |  |  |
| K                      |         | M |  |  |

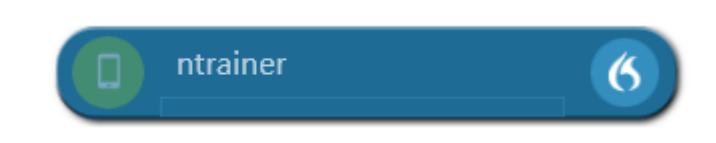

Your Dragon Medical One Icon will also turn green to indicate you are in record.

## Training a word using the PowerMic Mobile.

Training a particular word in PowerMIc Mobile can be somewhat challenging.

Try using the 'Enter the word as you would pronounce it' whenever possible.

- 1. Enter the word you wish to train. (The example shows adding the word 'PowerMic Mobile')
- 2. Click on the Blue record button on your iPhone/Android (it should go solid blue)
- 3. Click on the Red icon on your Dragon Medical Client.

| 😗 Dragon Medical One                                                                                                    | -                                          |                                  | ×              |                         |         |                                |
|----------------------------------------------------------------------------------------------------|--------------------------------------------|----------------------------------|----------------|-------------------------|---------|--------------------------------|
| Back Manage Vocabulary                                                                                                    |                                            |                                  | ×              | .∎The WiFiCall<br>UK-AN | € 13:23 | ଢ 60% <b>■</b> ੇ<br>03_26088_1 |
| Add Word                                                                                                    |                                            |                                  |                | - Alt                   |         |                                |
| Enter the word you want to add:                                                                                                    |                                            |                                  |                |                         |         |                                |
| PowerMic Mobile                                                                                                    |                                            |                                  | ×              |                         |         |                                |
| Use Default Pronunciation<br>Dragon provides the default pronunciation based of<br>you pronounce it differently from the spelling you of<br>icon here and say the word as you would nom | on the word<br>an click the<br>mally prono | 's spellii<br>microp<br>unce it. | ng. If<br>hone | K                       | 0       | M                              |
| Enter the word as ye                                                                                                    | ou would pr                                | onounc                           | e it           |                         |         |                                |

4. The icon will turn green and start revolving. At this point, say the word you added. Say this in the most natural voice without enouncing the word.

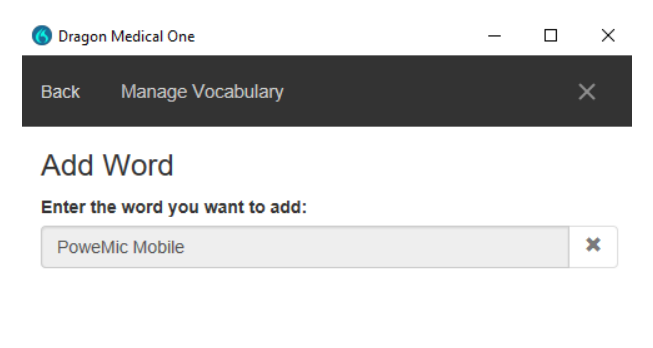

Say the word as you would normally pronounce it.

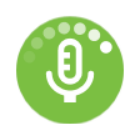

- 5. Once your word has been recognised, you can click the 'Confirm' icon.
- 6. Now turn your Microphone off, by clicking the Blue button on your iPhone/Android device.

| 🚯 Dragon Medical One 🦳 🗆                                                   | × |
|----------------------------------------------------------------------------|---|
| Back Manage Vocabulary                                                     | × |
| Add Word                                                                   |   |
| PowerMic Mobile                                                            | × |
|                                                                            |   |
|                                                                            |   |
| Click Confirm to save the word in the vocabulary.<br>Click Back to cancel. |   |
| Confirm                                                                    |   |
| 7. Your success will be confirmed. (see below)                             |   |
| Add Word                                                                   |   |

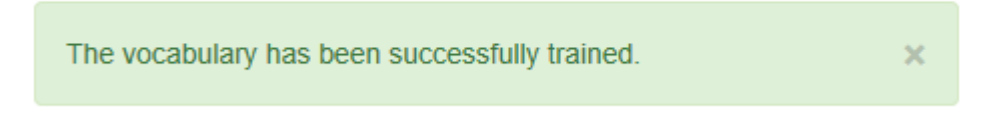

\*\*If the word was trained in the incorrect sequence, the following error could occur. If this happens, try again from the beginning, by clicking 'retry'.

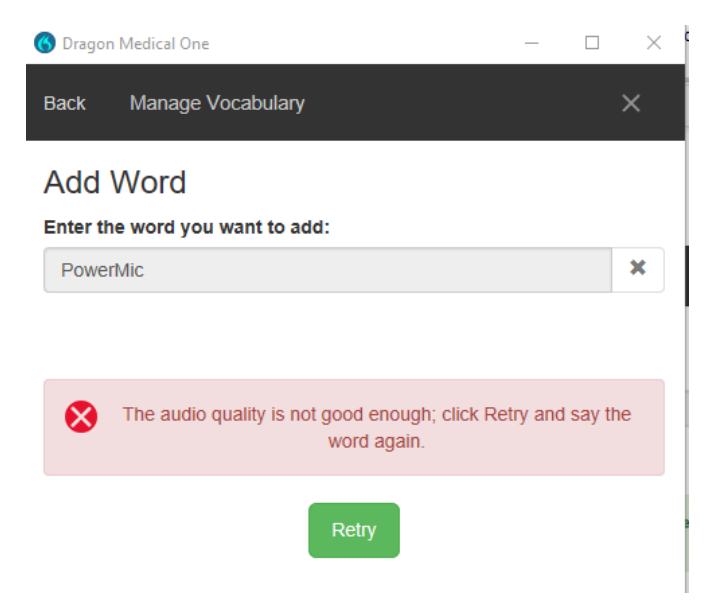